| WEB承認待ち(未承認)の振込データの差戻し及び削除手順                                                                                                    |               |
|----------------------------------------------------------------------------------------------------|---------------|
| <br>① メイン画面                                                                                                    |               |
| メイン 組込 手数料照会 契約情報 明細情報 管理機能 💽 ペイジー                                                                                                    |               |
|                                                                                                    |               |
| 「振込」                                                                                                    | さい。           |
|                                                                                                    | -             |
| 項目         32/01/05/増えアークについて、5月の増払用型が注意に発見されました。           項目         10/01/07/目前を算法アークについて、5月の増払用型が注意に発見されました。                                                   |               |
| SEE INDINGENT-SUCANT MERENDENTELS.                                                                                                    |               |
|                                                                                                    |               |
|                                                                                                    |               |
| 2) ご利用メニュー画面                                                                                                    |               |
| メイン                                                                                                    |               |
| <ul> <li>         ・総告其与総込 + 都度第込         ・ 956年結果各         ・ 956年結果各         ・ 956年結果各         ・ 956年結果各         ・ 956年結果各         ・         ・         ・</li></ul> |               |
| ご利用メニュー                                                                                                    |               |
| 総合振込 <sup>◎</sup>   給与・賞与振込 <sup>◎</sup>                                                                                                    |               |
|                                                                                                    | 業務」           |
| 総合記                                                                                                    | Cu.º          |
| 都度振込 <sup>6</sup>   WEB承認業務 <sup>6</sup>                                                                                                    |               |
| 様意動ムデータの作成 空話ができます。<br>用作用込、始与・第5用点で登録された形ムデータの後述ができます。                                                                                                    |               |
| 間(日本)<br>WEXAALUXAR >                                                                                                    |               |
|                                                                                                    |               |
|                                                                                                    |               |
| ③口座一覧画面                                                                                                    |               |
| メイン 福辺 手数特限会 契約情報 明細情報 蓄電機能 💽 ペイジー                                                                                                    |               |
| ・ 社会研込 ・ 私生・ 私生物 → 私 和 和 和 和 和 和 和 和 和 和 和 和 和 和 和 和 和 和                                                                                                    |               |
|                                                                                                    |               |
|                                                                                                    | ミン サービ        |
| この時期 金田本 金田本 金田本 本田田和1-78 スを選択して                                                                                                    | を立り一し<br>下さい。 |
| 900 (1人市人支資<br>産油 0000001 (1人)(1人)(1人) (1人)(1人) (1人)(1人) (1人)(1人)(1人)(1人)(1人)(1人)(1人)(1人)(1人)(1人)                                                                  |               |
| 999 LARARE SEATO                                                                                                    |               |
| WER 0000002                                                                                                    |               |
|                                                                                                    |               |
|                                                                                                    |               |

## ④ 承認待データ画面

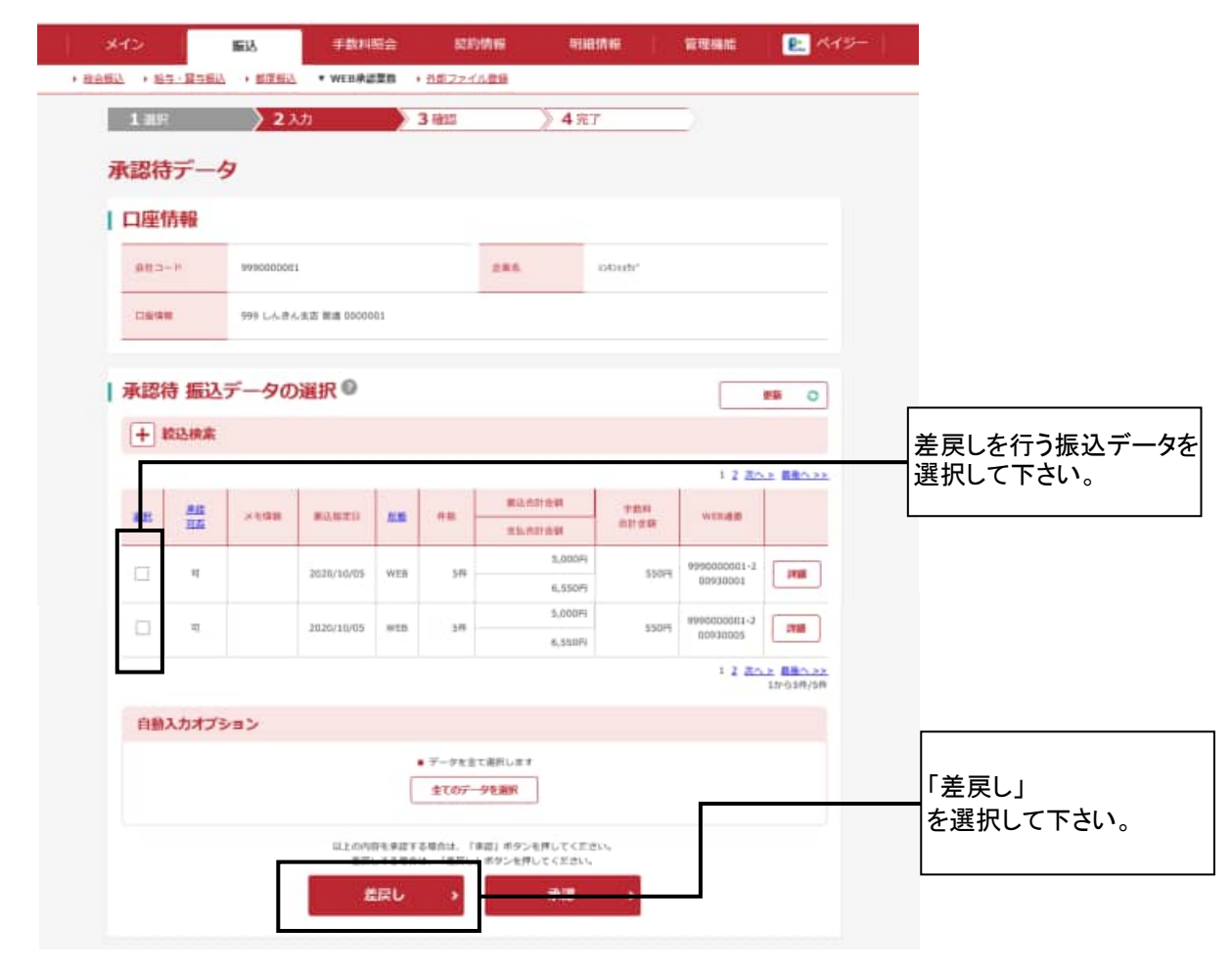

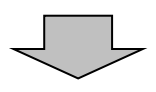

5 差戻し画面

| 差戻し                         |               |                                                                                |                  |             |                     |                                |
|-----------------------------|---------------|--------------------------------------------------------------------------------|------------------|-------------|---------------------|--------------------------------|
| 口座情報<br>##3-*               | 999000001     |                                                                                | 285              | 30435429*   |                     |                                |
| CHAR                        | 999 しんさんを言 音道 | 000001                                                                         |                  |             |                     |                                |
| 差戻し対象・                      | -覧(為替振込)      | )                                                                              |                  |             |                     |                                |
| ×1988                       | #AREII        | 88 6B                                                                          | SUATER           | TBX<br>ADAR | WERE                | ■取消すテータに間                      |
|                             | 2028/18/85    | WER SP                                                                         | 5,000%<br>6,550% | 1509        | 995000001-200830081 |                                |
|                             |               |                                                                                |                  |             | 111-11-211-114      | te                             |
| 差戻し理由の                      | 0入力 🛛         |                                                                                |                  |             |                     | 必要に応じて差戻                       |
| 差戻し理由(<br><sup>870-85</sup> | ወ入力 🔍         |                                                                                |                  |             | 130.5719 (10)       | 必要に応じて差戻<br>記入下さい。<br>※未記入でもかま |
| 差戻し理由(<br>#20#6             | カ入力 🖗         | したの内容を確認のうえ、「き                                                                 | ほし」ボタンを押してくの     | eu.         | 1302.9 Mai          | 必要に応じて差戻<br>記入下さい。<br>※未記入でもかま |
| 差戻し理由(<br>#20#8             | D入力 <b>0</b>  | 」<br>11年4日にのつえ、1日<br>第二日<br>11日<br>11日<br>11日<br>11日<br>11日<br>11日<br>11日<br>1 | RU →             | eu.         | (2027.0             | 必要に応じて差戻<br>記入下さい。<br>※未記入でもかま |

⑥ 差戻し完了画面

差戻しを行った承認待ちデータは、「作成中振込データー覧」に保存されます。 「作成中振込データー覧」から削除する場合は、以下の手順で処理を行って下さい。

| + 82 | 1 #19                 | ·                               | WEB株認室商       | <ul> <li>         ・         ・         か祭22ゴル開発     </li> </ul> |                         |                  |           |                          |
|------|-----------------------|---------------------------------|---------------|----------------------------------------------------------------|-------------------------|------------------|-----------|--------------------------|
|      | 1.88                  | North State                     |               |                                                                |                         |                  |           |                          |
|      |                       | 2 2 AD                          | $\rightarrow$ | 3 655                                                          | 417                     |                  |           |                          |
|      |                       |                                 |               | 差戻し完了                                                          |                         |                  |           |                          |
|      | 統爆除前:2020<br>連訳された地話に | ▼10月11日11時30500秒<br>ついて、意度しました。 |               |                                                                |                         |                  |           |                          |
|      | 差戻し完了                 |                                 |               |                                                                |                         |                  |           | <b></b>                  |
|      | 持込一覧                  |                                 |               |                                                                |                         |                  | _         | ■差戻しを行った契約種<br>を選択して下さい。 |
|      | <b>米モ協能</b>           | BARES                           | -             | 68 85A                                                         | 1158 9454<br>1158 01168 | wein             | -         |                          |
|      |                       | 3820/38/0                       | s wes         | 519                                                            | 5,00 Pi<br>6,531 Pi     | 550F) 999000001- | 100930001 |                          |
|      |                       |                                 | WEB赤          |                                                                | 18合版达 >                 |                  |           |                          |
|      |                       | i d                             | mostamac-     | は確認できません。総合書                                                   | 話からご確認ください。             | 1                |           |                          |
|      |                       |                                 | [             |                                                                |                         |                  |           |                          |

## ⑦ 口座一覧画面

| *15                                                                                                    | <b>田山</b> 手数料照会     | 规约值相      | -miateria | 管理機能 | <u>e</u> ~19- |                                    |
|----------------------------------------------------------------------------------------------------|---------------------|-----------|-----------|------|---------------|------------------------------------|
| <ul> <li>         ・         は白・         ・         は白・         第白振込         ・         ・         ・</li></ul> | A · 新原版A · MER美国新 · | 当都27イル管理  |           |      |               |                                    |
| 1 進択                                                                                                    | 2入力 >:              | 3 確認      | > 4 TT    | -    |               |                                    |
| 口座選択                                                                                                    |                     |           |           |      |               | │<br>会社コードが複数ある場<br>→ 合は、美屋」を行った会社 |
| 日座の選択                                                                                                    | 0                   |           |           |      |               | コードを選択して下さい。                       |
|                                                                                                    | NUCLEAR BOARD       |           | 286       |      | 0.00 - H      |                                    |
| • 99 Luca                                                                                                  | A. 出版 単語 0000001    | 33435495* |           | 91   | 10000001      |                                    |
| 0 99 644                                                                                                   | きん北京 御講 0000005     | 3301497   |           | 9    | 90000005      |                                    |
|                                                                                                    |                     | 選択        | >         | 1    |               | 「選択」<br>を選択して下さい。                  |
|                                                                                                    | Ţ                   |           |           |      |               |                                    |

## ⑧ 作成中振込データー覧画面

| 10 H 70 m | 1                     |             |               |                        |               |      |          |    |
|-----------|-----------------------|-------------|---------------|------------------------|---------------|------|----------|----|
| 会校3~ド     | 9990000001            |             | 286           | 334268257              |               |      |          |    |
| 13 B G R  | 999 しんきん北古 営道 800     | 2005        |               |                        |               |      |          |    |
|           |                       |             |               |                        |               |      |          |    |
|           |                       | 服込デー        | 夕の新規作成        |                        |               |      |          |    |
|           |                       | 1623.F      | 夕新艰作成 >       |                        |               |      |          |    |
|           |                       |             |               |                        |               |      |          |    |
| 作成中振      | ムデータの選択 🔍             |             |               |                        |               |      |          |    |
| ④ 件述中部认デー | 9は、個品データを作成した時に「-     | 単保存」ボタンを押し2 | 7-978.        |                        |               |      | 差戻しを行った  | 振辽 |
| 十二级达探     | κ.                    |             |               |                        | 1.1.00        |      | タを選択して下  | さい |
| e 14      | inter ministeri       | 4.9         | BLARIER       | 平然社                    |               |      | ※状況欄  差戻 | し」 |
| an        |                       |             | \$5.0H29      | 41.58                  | - BEIN GANETH |      |          |    |
|           | 2020/10/5             | 1.0         | 5,00679       | 1907                   |               | -    |          |    |
|           |                       |             | 6.55079       |                        |               |      |          |    |
|           |                       |             | 3,00019       |                        |               | -    |          |    |
| 0         | 2020/10/5             | 5/4         | 6,55074       | 3334                   |               | W.C. |          |    |
|           |                       |             |               |                        | 1 2 200       |      |          |    |
|           |                       | ř.          |               | 1                      |               |      |          |    |
|           | 新したデータを登録します。         | 道利したデー      | クた毎年します。      | 視測したデー                 | PEHNLEY.      |      |          |    |
|           | テータ補定                 |             |               |                        | e≣ >          |      | 「削除」     |    |
|           |                       |             |               |                        |               |      | を選択して下さし | ۱, |
|           | 連邦したデータの「自然集日<br>します。 | 用」を出た       | 道代したデー<br>ます。 | -90 ( <b>MBHR</b> ) 83 | ni.           |      |          |    |
|           | 合計集計票(P               | DF)         |               | 料網軌票(PDF)              | )             |      |          |    |
|           |                       |             | 1             |                        |               |      |          |    |
|           |                       |             |               |                        |               |      |          |    |

WEB承認待ち(未承認)の 振込データの差戻し及び削除手順

## 9 振込データ削除画面

| (11) AD 10 A 10 A 10 A 10 A 10 A 10 A 10 A 1                                                                                                    |                                                                                                    | - ANT -                                                                                                    | the set of the second second sec |                                                                        |                                                                                                    |                    |
|----------------------------------------------------------------------------------------------------|----------------------------------------------------------------------------------------------------|----------------------------------------------------------------------------------------------------|----------------------------------------------------------------------------------------------------|------------------------------------------------------------------------|----------------------------------------------------------------------------------------------------|--------------------|
| 1 10 10 10 10 10 10 10 10 10 10 10 10 10                                                                                                    |                                                                                                    | CINERAL CONTRACT                                                                                                    | 21.4 mm                                                                                                    |                                                                        |                                                                                                    |                    |
| 1.88                                                                                                    | 12.00                                                                                                    | 3 1910                                                                                                    | / 4 元 5                                                                                                    |                                                                        |                                                                                                    |                    |
| 振込データ背                                                                                                    | 剛除                                                                                                    |                                                                                                    |                                                                                                    |                                                                        |                                                                                                    |                    |
| 出金元情報                                                                                                    | 0                                                                                                    |                                                                                                    |                                                                                                    |                                                                        |                                                                                                    | 削除する振いデ-           |
| 883-H                                                                                                    | 9998000001                                                                                                    |                                                                                                    | 485                                                                                                    | 0405489*                                                               |                                                                                                    | 認のうえ、              |
| -                                                                                                    | 559 しんぞんを送 新道                                                                                                    | 0099003                                                                                                    |                                                                                                    |                                                                        |                                                                                                    | 「削除」<br>  を選択して下さい |
| 振いデータ                                                                                                    | 0                                                                                                    |                                                                                                    |                                                                                                    |                                                                        |                                                                                                    |                    |
| MILES /                                                                                                    | -                                                                                                    |                                                                                                    |                                                                                                    |                                                                        |                                                                                                    |                    |
| MANTO                                                                                                    |                                                                                                    | 2020/10/05                                                                                                    |                                                                                                    |                                                                        |                                                                                                    |                    |
|                                                                                                    | 13.先告報)                                                                                                    |                                                                                                    |                                                                                                    |                                                                        |                                                                                                    |                    |
| 明細一覧(振                                                                                                    | i込先情報〉                                                                                                    |                                                                                                    |                                                                                                    | . 2 2                                                                  | EAA BILOAN                                                                                                    |                    |
| > ean<br>明細一覧 (描<br>2000年4里                                                                                                    | 起先情報〉                                                                                                    | (個人口發祥報(2前補償で)                                                                                                    | 東海・石橋)                                                                                                    | 123                                                                    | 201 880.11<br>TRHETY                                                                                                    |                    |
| メモロ田<br>   明相一覧 (振<br>   四和-覧                                                                                                    | ₿込先情報 <b>〉</b><br>■                                                                                                    | 個人口論傳媒(北部編集・<br>望和人名(カナ)                                                                                                    | 925 - 228)<br>4 <u>5</u>                                                                                                    | 1 2 3<br>READ                                                          | 7384239                                                                                                    |                    |
| 明細一覧 (振<br>可称の 43<br>のたープ<br>000000001                                                                                                    | ■<br>■<br>■<br>1999.3345                                                                                                    | <ul> <li>(四人口油埠田(京田地理・<br/>望和人名(カナ)</li> <li>(999 34)</li> </ul>                                                                                                    | 9.07 - 0198)<br>↓2<br>₩48 1050001                                                                                                    | 1 2 3<br>#46.058<br>E008.06<br>1,005P                                  | <b>王0.3 880.35</b><br>平田科259<br>                                                                                                    |                    |
| メで毎日<br>明福一覧(描<br>マループ<br>00000001<br>000                                                                                                    | E込先情報)<br>1999.3355<br>1950.1752                                                                                                    | 戦人口後接後(金融後期・<br>望和人名(カナ)<br>999 335                                                                                                    | 9月 - 江田)<br>#王<br>북북 1000001                                                                                                    | 1 2 3<br>RM.00<br>201588<br>1,000PJ                                    | <u>またよ 豊美 5-55</u><br>平和料(259<br>西方和新                                                                                                    |                    |
|                                                                                                    | ELC先情報)<br>ELC先情報)<br>I 1999 3365<br>I 1999 3365<br>I 1999 3365<br>I 1998 3365<br>I 1998 3365                                                                                                    | <ul> <li>(株人口油得取(金田油菜・<br/>望和人名・(カナ)</li> <li>999 335</li> <li>199 336</li> </ul>                                                                                                    | #100 - 00#00<br>♦E<br>#100 100000<br>milt 10000003                                                                                                    | 1 2 3<br>85.008<br>1,0004<br>1,0004                                    | <u>またよ 創造した</u><br>平創料(25)<br>由方発行<br>の方発行                                                                                                    |                    |
| → (48日<br>明報一覧 (編<br>- 一覧 (編<br>- 一覧 (編<br>- 一覧 (編<br>- 一覧 (編<br>- 一覧 (編<br>- 一覧 (編<br>- 一覧 (編<br>- 一覧 (編<br>- 一覧 (編<br>- 一覧 (編<br>- 一覧 (編<br>- 一覧 (編<br>- 一覧 (編<br>- 一覧 (編<br>- 一覧 (編<br>- 一覧 (編<br>- 一覧 (編<br>- 一覧 (編<br>- 一覧 (編<br>- 一覧 (編<br>- 一覧 (編<br>- 一覧 (編<br>- 一覧 (編<br>- 一覧 ( 4<br>- 一覧 ( 4<br>- 一覧 ( 4<br>- 一覧 ( 4<br>- 一覧 ( 4<br>- 一覧 ( 4<br>- 一覧 ( 4<br>- 一覧 ( 4<br>- 一覧 ( 4<br>- 一))<br> | またた情報) またた情報<br>1999.31%<br>1999.31%<br>1999.31%<br>1999.35%<br>1999.35%<br>1997.25%<br>1997.25%<br>1997 | 個人口論傳報(北部編集 -<br>望和人名。(カナ)<br>999 345<br>999 326                                                                                                    | 第25 - C286) :<br>↓王<br>● 10000003<br>● 10000003<br>● 1000003<br>● 1000003<br>● 100003<br>● 1000003<br>● 1000003<br>● 1000003<br>● 1000003<br>● 1000003<br>● 1000003<br>● 1000003<br>● 1000003<br>● 1000003<br>● 1000003<br>● 10000003<br>● 1000003<br>● 1000003<br>● 1000003<br>● 1000003<br>● 1000003<br>● 1000003<br>● 1000003<br>● 1000003<br>● 1000003<br>● 1000003<br>● 1000003<br>● 1000003<br>● 10000003<br>● 10000003<br>● 10000003<br>● 10000003<br>● 10000000<br>● 10000000<br>● 10000000<br>● 10000000<br>● 1000000000<br>● 10000000<br>● 10000000<br>● 100000000<br>● 1000000000<br>● 1000000000000000000000000000000000000                                                                                                    | 1 2 3<br>#1.008<br>1.000Pl<br>1.000Pl                                  | <u>またよ 新聞た 55</u><br>中部料259<br>曲の発怒<br>曲の発怒                                                                                                    |                    |
|                                                                                                    |                                                                                                    | <ol> <li>(1) 日本</li> <li>(1) 日本</li></ol> | #107 - 1286) :<br>#25 :<br>#100 100003<br>#100 1000003<br>What 1000003                                                                                                    | 1 2 3<br>#4(558<br>1,000P)<br>1,000P)<br>1,000P)                       | 本へよ <u>自ちょ</u> 年初共初9<br>自力発析<br>自力発析<br>自力発析<br>自力発析<br>日の発析<br>日の発析<br>日の発析<br>日の発析<br>日の発析<br>日の発析<br>日の発析<br>日の発析<br>日の発析<br>日の発析<br>日の発析<br>日の発析<br>日の発析<br>日の発析<br>日の発析<br>日の発析<br>日の発析<br>日の発析<br>日の発析<br>日の発析<br>日の発析<br>日の発析<br>日の発析<br>日の発析<br>日の発析<br>日の発析<br>日の<br>日の<br>日の<br>日の<br>日の<br>日の<br>日の<br>日の<br>日の<br>日の<br>日の<br>日の<br>日の      日の<br>日の<br>日の<br>日の<br>日の      日の<br>日の<br>日の      日の<br>日の<br>日の      日の<br>日の<br>日の<br>日の<br>日の<br>日の      日の<br>日の<br>日の<br>日の<br>日の      日の<br>日の<br>日の<br>日の<br>日の<br>日の<br>日の<br>日の<br>日の<br>日の<br>日の<br>日の      日の<br>日の<br>日の      日の<br>日の     日の     日の<br>日の     日の     日の     日の     日の     日の     日の     日の     日の     日の     日の     日の     日の     日の     日の                                                                                                         |                    |
|                                                                                                    |                                                                                                    | <ul> <li>第人口操作種(素供物面・</li> <li>望和人名(カナ)</li> <li>望99 3342</li> <li>望99 3343</li> <li>望99 3343</li> <li>望99 3343</li> </ul>                                                                                                    | 第二百一日二日<br>●<br>●<br>●<br>●<br>●<br>●<br>●<br>●<br>●<br>●<br>●<br>●<br>●<br>●<br>●<br>●<br>●<br>●                                                                                                    | 1 2 3<br>#41:00<br>1,000P <br>3,000P <br>1,000P                        | 本人上<br>学校科研9<br>本の内容の<br>の内容の<br>二<br>の内容の<br>二<br>二<br>の<br>つ<br>の<br>の<br>の<br>の<br>の<br>二<br>の<br>の<br>の<br>の<br>の<br>一<br>の<br>の<br>の<br>の<br>の<br>の<br>の<br>の<br>の<br>の<br>の<br>の<br>の                                                                                                    |                    |
| *******     ********************                                                                                                    |                                                                                                    | <ul> <li>第人口操作種(素供物面・</li> <li>望知人名・(カナ)</li> <li>望99 3342</li> <li>望99 3345</li> <li>ジ99 3345</li> <li>ジ99 3345</li> <li>ジ99 3345</li> <li>ジ99 3345</li> </ul>                                                                                                    | 第二百一日二日二日二日二日二日二日二日二日二日二日二日二日二日二日二日二日二日二日                                                                                                    | 1 2 3<br>#41:00<br>1,000P <br>3,000P <br>1,000P <br>1,000P             | 本人上<br>学校科研99<br>-<br>市力発行<br>当力発行<br>高力発行<br>高力発行                                                                                                    |                    |
| → (488)<br>「明福一覧」(振<br>「市田県町 】王<br>の000000001<br>000<br>0000000003<br>000<br>000000003<br>000<br>00000000                                                                                                    |                                                                                                    | <ul> <li>第人口副海狸(北田福里)<br/>安和人名 (カナ)1</li> <li>909 3342</li> <li>第09 3342</li> <li>第09 3342</li> <li>第09 3342</li> <li>第09 3342</li> <li>第09 3342</li> </ul>                                                                                                    | 第2時 - 12時):<br>▲重:<br>●新橋 1000001<br>前線 1000003<br>一<br>新橋 1000003<br>新橋 1000004                                                                                                    | 1 2 3<br>#41:00<br>1,000Pl<br>1,000Pl<br>1,000Pl<br>1,000Pl            | エヘス 単語へ 20     マ     マ     和大共和     コ     カ     カ     オ     オ |                    |
|                                                                                                    |                                                                                                    | <ul> <li>第人口副律師(京前編集 -</li></ul>                                                                                                    | 第3等 - 12時日<br>▲重<br>●新橋 1000003<br>新橋 1000003<br>明線 1000003<br>明線 1000004<br>日<br>明線 1000004                                                                                                    | 1 2 3<br>RALENS<br>1,000Pl<br>1,000Pl<br>1,000Pl<br>1,000Pl<br>1,000Pl | 正へ上         日本へ上         日本へ上         マネス         マネス         マネス         マネス         マネス         マネス         マネス         マネス         マネス         マネス         ボス         ボス                                                                                                    |                    |

作成中振込データから対象のデータが削除されていることを確認してください。